## How to complete training in Oracle Learn:

PLEASE NOTE: To ensure that your training progress is saved...

- Use Firefox or Microsoft EDGE as your web browser
- Clear your browser cache and cookies before beginning
- 1. Log into Oracle HCM (log-in instructions available here)
- 2. From the "Me" tab, click the "Learning" tile

| QUICK ACTIONS                      | APPS                            |                         |            |          |                   |
|------------------------------------|---------------------------------|-------------------------|------------|----------|-------------------|
| Personal Details                   |                                 | <b>I</b>                | 1 tr       |          |                   |
| Document Records                   | Application<br>Reference Guides | Directory               | Onboarding | Pay      | Time and Absences |
| - Identification Info              |                                 |                         |            |          |                   |
| Contact Info                       | ÎŶ                              |                         |            |          | 6                 |
| ന്നീ Family and Emergency Contacts | Career and<br>Performance       | Personal<br>Information | Learning   | Benefits | Current Jobs      |
| My Organization Chart              |                                 |                         |            |          |                   |
| My Public Info                     |                                 | <b>C</b>                |            | +        |                   |
| Chance Photo                       | Roles and Delegations           | Expenses                | Education  |          |                   |

3. All current Learning Assignments will be listed under "My Learning Experiences" or "My Learning." Click on the name of the Learning Assignment you want to begin or resume.

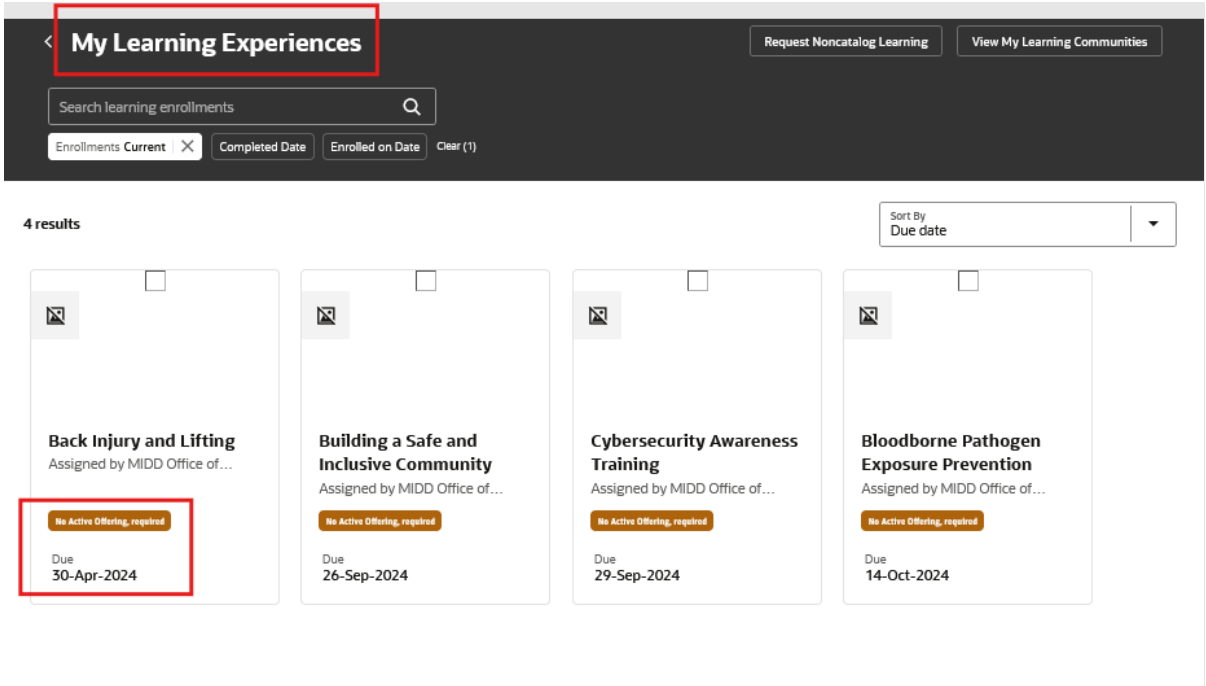

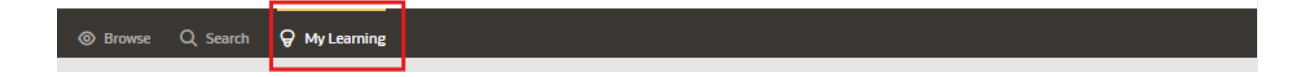

4. Note the due date and click "find offering"

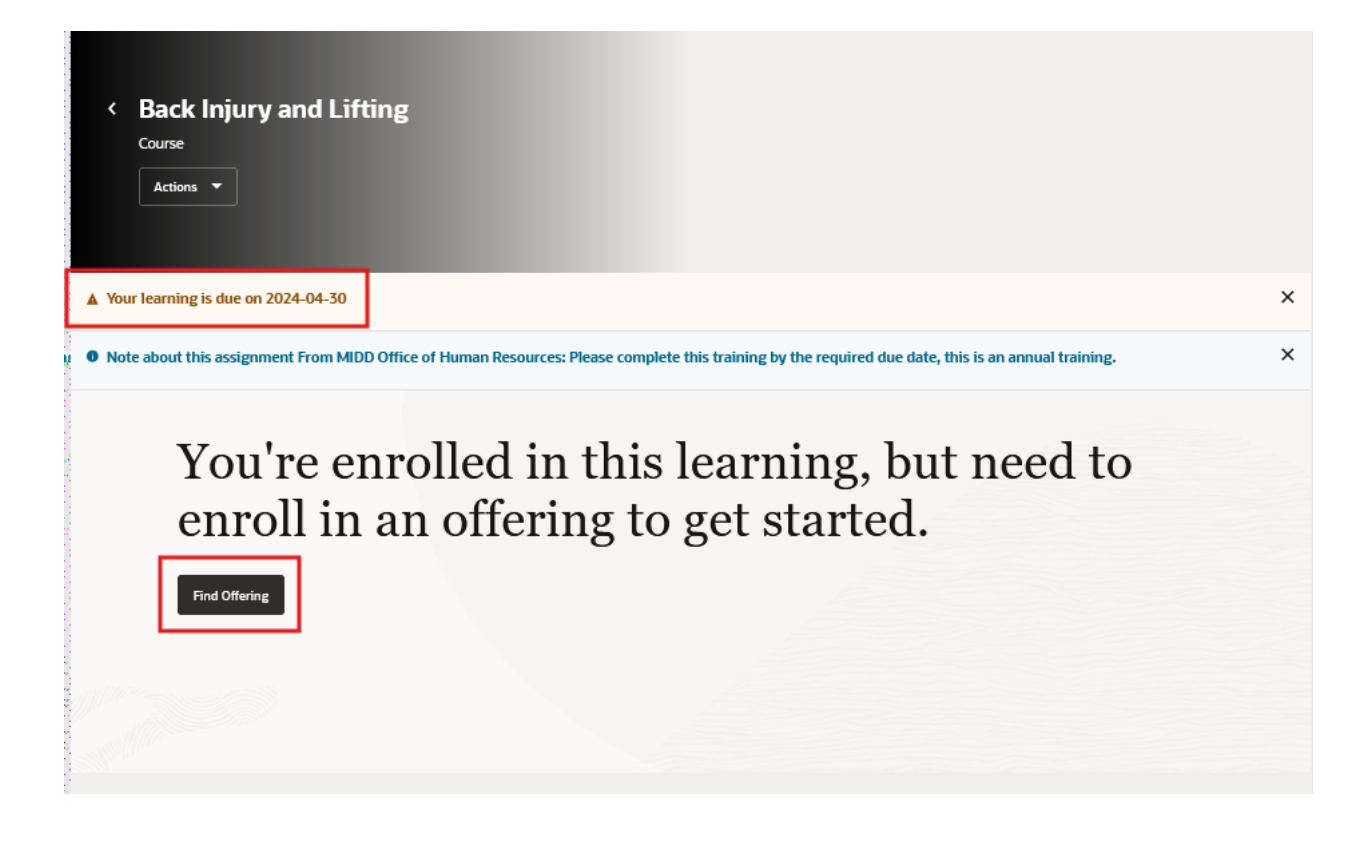

5. Click "enroll." Please note that some Courses contain multiple offerings.

| < Back Injury and Lift                                                                       | ting   |           |        |
|----------------------------------------------------------------------------------------------|--------|-----------|--------|
| Available Offerings<br>Self-Paced<br>Back Injury and Lifting Full Course<br>American English | Online | Unlimited | Enroll |

6. Select "Launch"

| < Back Injury and Lifting<br>Course                                                                                                    |   |
|----------------------------------------------------------------------------------------------------|---|
| ▲ Your learning is due on 2024-04-30                                                                                                    | × |
| • Note about this assignment From MIDD Office of Human Resources: Please complete this training by the required due date, this is an annual training. | × |
| Total Attempts Allowed<br>1                                                                                                    |   |

PLEASE NOTE: The screenshots in steps 6-9 reflect learning content housed in VectorSolutions (i.e. the majority of our learning content). PDF and Weblink content will appear as shown below, click launch under each task, once the link is opened the task will mark "completed."

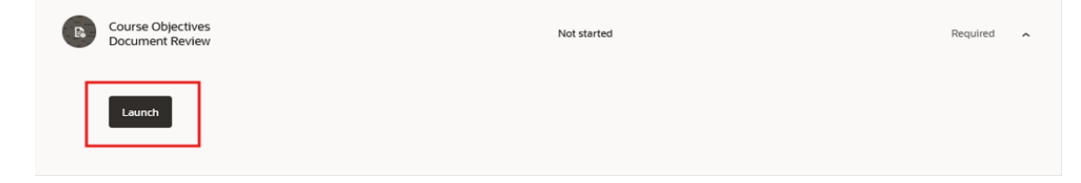

8.

7. A separate browser window will open. Click "Accept" and proceed with the training in the new window.

|      |                                                                | D      | ecline × |
|------|----------------------------------------------------------------|--------|----------|
|      |                                                                | _      |          |
| lete | the course sections                                            |        |          |
| Cour | Course Sections                                                |        | mplete   |
| P    | Pre-assessment<br>About 2 Minutes Required                     |        | >        |
|      | Complete 'Pre-assessment' to unlock the next section.          |        |          |
|      | Introduction<br>About 2 Minutes Required                       | Locked | â        |
|      | Changing Behavior<br>About 2 Minutes Required                  | Locked | ۵        |
| Þ    | Back Injury Prevention<br>About 4 Minutes Required             | Locked | 8        |
| Þ    | Back Injury Prevention Techniques<br>About 5 Minutes Required  | Locked | 8        |
|      | Scenarios<br>About 3 Minutes Required                          | Locked | â        |
| ø    | Final Assessment About 2 Minutes 80% required to pass Required | Locked | £        |

9. Once course is complete, save certificate (you will not be able to view certificate again after closing tab)

|                | Full Course                                                  |      | 16          |  |
|----------------|--------------------------------------------------------------|------|-------------|--|
| This course ta | ackles the costly problem of back injury by providing practi | ical | CERTIFICATE |  |
| techniques. V  | Ve also address the challenges faced by the aging workford   | ce   |             |  |
| Read More 🗦    |                                                              |      |             |  |

## 10. Click "Save & Close" before exiting tab

|                                                             | —     |             | $\times$ |  |
|-------------------------------------------------------------|-------|-------------|----------|--|
| HCM.PER.HcmEngmtVideoShare-43881c3a-a682-40ea-a8d6-2a3d4b87 | ′f1e0 | <u>ר</u> לכ | ≡        |  |
|                                                             |       | Save and    | Close    |  |
|                                                             | 0     | English     | ~        |  |
|                                                             |       |             |          |  |
|                                                             |       |             |          |  |
|                                                             |       |             |          |  |
| <u>A</u>                                                    |       |             |          |  |
|                                                             |       |             |          |  |

11. From the actions bar rate and or comment

| < Back Inju<br>Course<br>View Content | ry and Lifting<br>Actions T<br>View More Enrollment Details    |                                                                                                   |   |
|---------------------------------------|----------------------------------------------------------------|---------------------------------------------------------------------------------------------------|---|
| • You completed this le               | View Learning Item Details                                     | res on 2025-04-26                                                                                 | × |
| • Note about this assig               | Comments                                                       | an Resources: Please complete this training by the required due date, this is an annual training. | × |
| Past attempts<br>Passed               | Report<br>Recommend<br>Attempted On<br>26-Apr-2024 2:45 PM UTC | Actual Effort<br>2661 seconds                                                                     |   |
| Actual Effort<br>0.74 hours           |                                                                | Total Attempts Allowed<br>1                                                                       |   |